### **BAH/COLA Report**

| Introduction | This guide provides the procedures for running the BAH/COLA Report in Direct Access (DA).                                                                                                    |
|--------------|----------------------------------------------------------------------------------------------------|
| Information  | <ul> <li>NOTE: It is recommended that this report be run regularly to identify specific entitlement errors causing potential over/underpayments.</li> <li>The user must have the CGHRS or CGHRSUP user role to run this report.</li> </ul> |

Procedures

See below.

Step Action Navigate to NavBar icon > Menu > Schedule a Query. 1 0 俞  $\triangle$  $\oslash$ Ъ Orders > ٩ NavBar: Menu P в PeopleTools > С Benefits  $( \mathbf{r} )$ > R Recruiting Recently Visited C > Career Management Ъ > **Reporting Tools**  $\Box$ >  $\heartsuit$ Change My Password Ъ **Reserve Activities** > Favorites E S Enterprise Components > ≡ Schedule a Query Enterprise Learning > Ъ Self Service > Menu G Ъ Self Service > Ľ Global Payroll & Absence Mgmt> PEOPLESOFT Separations > Change My Password н Set Up HCM Human Resources ٢٦ > С > М = Test Usage Monitoring Mobilization Ъ > w My Feeds \_ Ъ Workforce Administration > My Preferences Workforce Development  $\Box$ > ∍ My System Profile = Worklist > ┏~ \$\$

Continued on next page

#### Procedures,

continued

| Step | Action                                                                                        |  |  |  |  |  |  |  |  |  |
|------|-----------------------------------------------------------------------------------------------|--|--|--|--|--|--|--|--|--|
| 2    | Select the Add a New Value tab.                                                               |  |  |  |  |  |  |  |  |  |
|      | Schedule a Query                                                                              |  |  |  |  |  |  |  |  |  |
|      | Enter any information you have and click Search. Leave fields blank for a list of all values. |  |  |  |  |  |  |  |  |  |
|      | Find an Existing Value         Add a New Value                                                |  |  |  |  |  |  |  |  |  |
|      | ▼ Search Criteria                                                                             |  |  |  |  |  |  |  |  |  |
|      | Search by: Run Control ID V begins with                                                       |  |  |  |  |  |  |  |  |  |
|      | Case Sensitive                                                                                |  |  |  |  |  |  |  |  |  |
|      | Search Advanced Search                                                                        |  |  |  |  |  |  |  |  |  |
|      | Find an Existing Value   Add a New Value                                                      |  |  |  |  |  |  |  |  |  |
| 3    | Name the query ( <b>Run Control ID</b> ) something you will remember and click                |  |  |  |  |  |  |  |  |  |
|      | Add.                                                                                          |  |  |  |  |  |  |  |  |  |
|      | NOTE: Once you establish the name of the query, you can use that name for                     |  |  |  |  |  |  |  |  |  |
|      | all future queries of this report.                                                            |  |  |  |  |  |  |  |  |  |
|      | Schedule a Query                                                                              |  |  |  |  |  |  |  |  |  |
|      | Eind an Existing Value Add a New Value                                                        |  |  |  |  |  |  |  |  |  |
|      | *Run Control ID ABC                                                                           |  |  |  |  |  |  |  |  |  |
|      | Add                                                                                           |  |  |  |  |  |  |  |  |  |
|      | Find an Existing Value   Add a New Value                                                      |  |  |  |  |  |  |  |  |  |
| 4    | Enter CG_BAH_COLA in the <b>Query Name</b> and click <b>Search</b> .                          |  |  |  |  |  |  |  |  |  |
|      | Schedule Query                                                                                |  |  |  |  |  |  |  |  |  |
|      | Run Control ID         ABC         Report Manager         Process Monitor         Run         |  |  |  |  |  |  |  |  |  |
|      | Query Name CG_BAH_COLA Search                                                                 |  |  |  |  |  |  |  |  |  |
|      | *Description                                                                                  |  |  |  |  |  |  |  |  |  |
|      | Save Add Update/Display                                                                       |  |  |  |  |  |  |  |  |  |
|      |                                                                                               |  |  |  |  |  |  |  |  |  |

Continued on next page

#### Procedures,

continued

| Step | Action                                                                                                    |
|------|----------------------------------------------------------------------------------------------------|
| 5    | The Scheduled Query Search page will display. Click the CG_BAH_COLA Query link.                                                                                  |
|      | Scheduled Query Search Page                                                                                                    |
|      | *Query Type: Queries 🗸                                                                                                    |
|      | Query: CG_BAH_COLA Search                                                                                                    |
|      | Query                                                                                                    |
|      | CG_BAH_COLA BAH and COLA Report Public                                                                                                    |
|      | Return                                                                                                    |
|      | <ul> <li>Deptid - SPO Deptid (Required) – Enter the SPO Department ID or use the Lookup to locate and select the SPO Department ID</li> <li>Click OK.</li> </ul> |
|      | ×                                                                                                    |
|      | CG_BAH_COLA Help                                                                                                    |
|      | Set ID (Use 00010 for CG) 00010 Q<br>Deptid - SPO Deptid (Required) 007527 Q<br>OK Cancel                                                                        |
|      |                                                                                                    |

Continued on next page

#### Procedures,

continued

| Step | Action                                                   |                                                                     |  |  |  |  |  |  |  |  |
|------|----------------------------------------------------------|---------------------------------------------------------------------|--|--|--|--|--|--|--|--|
| 7    | The Schedule Query page will display. Click <b>Run</b> . |                                                                     |  |  |  |  |  |  |  |  |
|      | Schedule Query                                           |                                                                     |  |  |  |  |  |  |  |  |
|      | Run Control ID ABC                                       | Report Manager Process Monitor Run                                  |  |  |  |  |  |  |  |  |
|      | Query Name CG_BAH_COL                                    | A Search                                                            |  |  |  |  |  |  |  |  |
|      | *Description BAH and COL                                 | A Report                                                            |  |  |  |  |  |  |  |  |
|      | Update Parameters                                        |                                                                     |  |  |  |  |  |  |  |  |
|      | Prompt Name                                              | Value                                                               |  |  |  |  |  |  |  |  |
|      | SETID                                                    | 00010                                                               |  |  |  |  |  |  |  |  |
|      | DEPTID                                                   | 007527                                                              |  |  |  |  |  |  |  |  |
|      | Save                                                     | Add Update/Display                                                  |  |  |  |  |  |  |  |  |
| 8    | Verify PSUNX is di                                       | splayed from the <b>Server Name</b> drop-down and click <b>OK</b> . |  |  |  |  |  |  |  |  |
|      |                                                          | Process Scheduler Request ×                                         |  |  |  |  |  |  |  |  |
|      | User ID 1234567                                          | Run Control ID ABC Help                                             |  |  |  |  |  |  |  |  |
|      | Server Name PSUNX                                        | ✓ Run Date 12/19/2023                                               |  |  |  |  |  |  |  |  |
|      | Recurrence                                               | Run Time 2:51:27PM Reset to Current Date/Time                       |  |  |  |  |  |  |  |  |
|      | Time Zone                                                | α                                                                   |  |  |  |  |  |  |  |  |
|      | Process List<br>Select Description                       | Process Name Process Type *Type *Format Distribution                |  |  |  |  |  |  |  |  |
|      | PSQUERY                                                  | PSQUERY Application Engine Web  TXT  Distribution                   |  |  |  |  |  |  |  |  |
|      | OK Cancel                                                |                                                                     |  |  |  |  |  |  |  |  |
|      |                                                          |                                                                     |  |  |  |  |  |  |  |  |
| 9    | The Process Instan                                       | ce will display. Click the Process Monitor link.                    |  |  |  |  |  |  |  |  |
|      | Schedule Query                                           | Depart Managar Pracage Manifer                                      |  |  |  |  |  |  |  |  |
|      |                                                          | Process Instance:1492203                                            |  |  |  |  |  |  |  |  |
|      | Query Name CG_BAH_CO                                     | LA Search                                                           |  |  |  |  |  |  |  |  |
|      | *Description BAH and COL<br>Update Parameters            | A Report                                                            |  |  |  |  |  |  |  |  |
|      | Prompt Name                                              | Value                                                               |  |  |  |  |  |  |  |  |
|      | SETID                                                    | 00010                                                               |  |  |  |  |  |  |  |  |
|      | DEPTID                                                   | 007527                                                              |  |  |  |  |  |  |  |  |
|      | Save                                                     | Add Update/Display                                                  |  |  |  |  |  |  |  |  |
|      |                                                          |                                                                     |  |  |  |  |  |  |  |  |

Continued on next page

#### Procedures,

continued

|                                     |                                                                                                    |                                                                                                    |                                                                                                    |                           |                                                                                                    | Action                                                                                                    |                                                  |                                                        |                        |          |                                     |
|-------------------------------------|----------------------------------------------------------------------------------------------------|----------------------------------------------------------------------------------------------------|----------------------------------------------------------------------------------------------------|---------------------------|----------------------------------------------------------------------------------------------------|----------------------------------------------------------------------------------------------------|--------------------------------------------------|--------------------------------------------------------|------------------------|----------|-------------------------------------|
| Clie                                | k <b>Ref</b>                                                                                                    | resh                                                                                                    | until the                                                                                           | e Run                     | Statu                                                                                                    | s shows S                                                                                                    | Succe                                            | ess and                                                | the <b>Dis</b>         | stribu   | tion                                |
| Sta                                 | <b>tus</b> sho                                                                                                    | ows                                                                                                    | Posted.                                                                                             |                           |                                                                                                    |                                                                                                    |                                                  |                                                        |                        |          |                                     |
| *Ne                                 | ew Col                                                                                                    | umr                                                                                                    | n* Click                                                                                            | the Ac                    | tions                                                                                                    | drop-dow                                                                                                    | n an                                             | d click                                                | K View l               | Log/T    | race.                               |
| NO                                  | TE.D                                                                                                    | 0.000                                                                                                    | ndina on                                                                                            | the air                   | ro of t                                                                                                    |                                                                                                    | thia                                             | aauld                                                  | talia a li             | and ti   | ma Ea                               |
| nu                                  | to cor                                                                                                    | tinu                                                                                                    | nunng on<br>19 workir                                                                               | ine siz                   | ther t                                                                                                    | hings ret                                                                                                    | uns                                              | could                                                  | odically               | u to ch  | ne. re                              |
| stat                                |                                                                                                    | itiiit                                                                                                    |                                                                                                    | ig on c                   |                                                                                                    | inigs, iet                                                                                                    | um                                               | ing peri                                               | ourcarry               |          |                                     |
| Pro                                 | us.                                                                                                    |                                                                                                    |                                                                                                    |                           |                                                                                                    |                                                                                                    |                                                  |                                                        |                        |          |                                     |
| View F                              | rocess Requ                                                                                                    | est For                                                                                                    |                                                                                                    |                           |                                                                                                    |                                                                                                    |                                                  |                                                        |                        |          |                                     |
| Us                                  | er ID 1234567                                                                                                    | c                                                                                                    | ۲ Туре                                                                                              |                           | ✓ Last                                                                                                    | ~                                                                                                    |                                                  | 1 Days                                                 | ~                      | Refresh  |                                     |
| S                                   | erver                                                                                                    | ~                                                                                                    | Name                                                                                                |                           | Q Instar                                                                                                    | ice From                                                                                                    | Inst                                             | ance To                                                |                        | Clear    |                                     |
| Rur                                 | Status                                                                                                    |                                                                                                    | • Distributi                                                                                        | on Status                 |                                                                                                    | ✓ Save On                                                                                                    | Refresh                                          | Repo                                                   | rt Manager             | Reset    | _                                   |
| ▼ Pro                               | cess List                                                                                                    |                                                                                                    |                                                                                                    |                           |                                                                                                    |                                                                                                    |                                                  |                                                        |                        |          |                                     |
|                                     | Q                                                                                                    | -                                                                                                    |                                                                                                    | Process                   |                                                                                                    |                                                                                                    |                                                  |                                                        | Distribution           | f1 V P   | ▶ View                              |
| Select                              | Instance                                                                                                    | Seq.                                                                                                    | Process Type                                                                                        | Name                      | User                                                                                                    | Run Date/Time                                                                                                    |                                                  | Run Status                                             | Status                 | Details  | Actions                             |
|                                     | 1492203                                                                                                    |                                                                                                    | Application Engine                                                                                  | PSQUERY                   | 1234567                                                                                                    | 12/19/2023 2:51:2                                                                                                    | 7PM EST                                          | Success                                                | Posted                 | Details  | Actions                             |
|                                     |                                                                                                    |                                                                                                    |                                                                                                    |                           |                                                                                                    |                                                                                                    |                                                  |                                                        |                        |          | Message L<br>Batch Tim<br>View Log/ |
| Sel                                 | ect CG                                                                                                    | - <b>B</b> A                                                                                                    | AH_CO                                                                                               | LA-##                     | ######                                                                                                    | .CSV.                                                                                                    |                                                  |                                                        |                        |          | Message L<br>Batch Tim<br>View Log/ |
| Sel                                 | ect CG                                                                                                    | <b>B</b> A                                                                                                    | AH_CO                                                                                               | LA-##                     | #####<br>Vie                                                                                                    | •CSV.<br>w Log/Trac                                                                                                    | e                                                |                                                        |                        |          | Message L<br>Batch Tim<br>View Log/ |
| Sel                                 | ect CG                                                                                                    | <b>B</b> A                                                                                                    | AH_CO                                                                                               | LA-##                     | #####<br>Vie                                                                                                    | ∙CSV.<br>w Log/Trac                                                                                                    | e                                                |                                                        |                        |          | Message L<br>Batch Tim<br>View Log/ |
| Sel                                 | ect CG                                                                                                    | <b>B</b> A                                                                                                    | <b>AH_CO</b>                                                                                        | L <b>A-##</b>             | ######<br>Vie                                                                                                    | •CSV.<br>w Log/Trac                                                                                                    | <b>e</b><br>03                                   | Mes                                                    | ssage Log              |          | Help                                |
| Sel                                 | ect CG<br>eport<br>Report I<br>Nam                                                                                                    | <b>B</b>                                                                                                    | AH_CO<br>320423<br>SQUERY                                                                           | LA-##                     | #######<br>Vie<br>rocess In:<br>Proces                                                                                         | •CSV.<br>w Log/Trac<br>stance 14922<br>s Type Applic                                                                              | <b>e</b><br>03<br>ation Er                       | Mes                                                    | ssage Log              |          | Message L<br>Batch Tim<br>View Log/ |
| Sel                                 | ect CG<br>eport<br>Report I<br>Nam<br>Run Statu                                                                                                    | D 15<br>D 15<br>Ne PS                                                                                                    | AH_COJ<br>320423<br>SQUERY<br>JCCESS                                                                | L <b>A-##</b>             | #######<br>Vie<br>rocess In:<br>Proces                                                                                         | •CSV.<br>w Log/Trac<br>stance 14922<br>s Type Applic                                                                              | <b>e</b><br>03<br>ation Er                       | Mes                                                    | ssage Log              |          | Message L<br>Batch Tim<br>View Log/ |
| Sel                                 | ect CG<br>eport<br>Report I<br>Narr<br>Run Statu<br>H and COL                                                                                                    | D 15<br>D 15<br>D Sus Su<br>A Rep                                                                                                    | AH_COI                                                                                              | L <b>A-##</b>             | #######<br>Vie<br>rocess In:<br>Proces                                                                                         | .CSV.<br>w Log/Trac<br>stance 14922<br>s Type Applic                                                                              | <b>e</b><br>03<br>ation Er                       | Mes                                                    | ssage Log              |          | Help                                |
| Sele<br>F                           | ect CG<br>eport<br>Report I<br>Nam<br>Run Statu<br>H and COL<br>istributio                                                                                           | D 15<br>ne PS<br>us Su<br>A Rep<br>n Deta                                                                                                    | AH_COI<br>20423<br>SQUERY<br>uccess<br>ort<br>ails                                                  | L <b>A-##</b>             | #######<br>Vie<br>rocess In:<br>Proces                                                                                         | •CSV.<br>w Log/Trac<br>stance 14922<br>s Type Applic                                                                              | e<br>03<br>ation Er                              | Mes                                                    | ssage Log              |          | Message L<br>Batch Tim<br>View Log/ |
| Seld<br>F                           | ect CG<br>eport<br>Report 1<br>Nam<br>Run Statu<br>H and COL<br>istributio<br>Distribut                                                                              | D 15<br>ne PS<br>IS SU<br>A Repu<br>n Deta<br>tion No                                                                                                    | AH_COI<br>520423<br>SQUERY<br>JCCESS<br>ort<br>ails<br>pde RPTNOI                                   | L <b>A-###</b><br>P       | #######<br>Vie<br>rocess In:<br>Proces                                                                                         | •CSV.<br>w Log/Trac<br>stance 14922<br>s Type Applic<br>siration Date                                                             | <b>e</b><br>03<br>ation Er                       | Mes<br>ngine                                           | ssage Log              |          | Help                                |
| Seld<br>Fill<br>N                   | ect CG<br>eport<br>Report I<br>Narr<br>Run Statu<br>H and COL<br>istributio<br>Distributio<br>Distributa                                                             | D 15<br>ne PS<br>is Su<br>A Repr<br>n Deta                                                                                                    | AH_COI<br>20423<br>SQUERY<br>access<br>ort<br>alls<br>bode RPTNOI                                   | <b>[А-##</b><br>Р         | #######<br>Vie<br>rocess In:<br>Proces<br>Exp<br>Exp                                                                           | CSV.<br>w Log/Trac<br>stance 14922<br>s Type Applic<br>biration Date                                                              | e<br>03<br>ation Er                              | Mes<br>ngine<br>024                                    | ssage Log              |          | Help                                |
| Selo<br>Fill<br>N                   | ect CG<br>eport<br>Report I<br>Nam<br>Run Statu<br>H and COL<br>istributio<br>Distributio<br>Distributio<br>E List<br>ame                                            | D 15<br>D 15<br>D 15<br>D 15<br>S Su<br>D 15<br>D 15<br>D 15<br>D 15<br>D 15<br>D 15<br>D 15<br>D 15                                                                                                    | AH_COI                                                                                              | L <b>A-##</b>             | ######################################                                                                                         | •CSV.<br>w Log/Trac<br>stance 14922<br>s Type Applic<br>biration Date                                                             | e<br>03<br>ation Er<br>02/17/2<br>Da             | Mes<br>ngine<br>024<br>atetime Cre                     | ssage Log              |          | Help                                |
| Seld<br>Fill<br>Ni                  | ect CG<br>eport<br>Report I<br>Narr<br>Run Statu<br>H and COL<br>istributio<br>Distributio<br>Distributio<br>E_PSQUEF                                                | BARE SULT                                                                                                    | AH_COI                                                                                              | <b>LА-##</b><br>Р         | ######################################                                                                                         | CSV.<br>w Log/Trac<br>stance 14922<br>s Type Applic<br>biration Date                                                              | e<br>03<br>ation Er<br>02/17/2<br>D:<br>12       | Mes<br>ngine<br>024<br>2/19/2023 2                     | ested                  | 37PM ES1 | Help                                |
| Sela<br>BA<br>E<br>Fill<br>N.<br>Al | ect CG<br>leport<br>Report I<br>Nam<br>Run Statu<br>H and COL<br>istributio<br>Distributio<br>Distributio<br>E_PSQUEF<br>G_BAH_CC                                    | D 15<br>Ine PS<br>Ins Su<br>A Repp<br>In Deta<br>tion Not                                                                                                    | AH_COI<br>520423<br>SQUERY<br>JICCESS<br>ort<br>alls<br>pode RPTNOI<br>12203.stdout<br>92203.csv    | <b>LА-##</b>              | ######################################                                                                                         | •CSV.<br>w Log/Trac<br>stance 14922<br>s Type Applic<br>oiration Date                                                             | e<br>03<br>ation Er<br>02/17/2<br>12<br>12       | Mes<br>ngine<br>024<br>2/19/2023 2<br>2/19/2023 2      | eated<br>2:52:35.10076 | 37PM ES1 | Help                                |
| Sela<br>Fil<br>N<br>A               | ect CG<br>leport<br>Report I<br>Narr<br>Run Statu<br>H and COL<br>istributio<br>Distribut<br>E_PSQUEF<br>G_BAH_CC<br>Stribute T                                      | D 15<br>ne PS<br>is Su<br>A Rep<br>n Deta<br>tion No<br>RY_149<br>DLA-14                                                                                                    | AH_COI                                                                                              | L <b>A-##</b>             | ######################################                                                                                         | CSV.<br>w Log/Trac<br>stance 14922<br>s Type Applic<br>biration Date (<br>e Size (bytes)                                          | e<br>03<br>ation Er<br>02/17/2<br>D:<br>12<br>12 | Me:<br>ngine<br>024<br>024<br>19/2023 2<br>1/19/2023 2 | eated<br>2:52:35.10076 | 37PM EST | Help                                |
| Seld<br>Fill<br>N<br>All<br>Di<br>D | ect CG<br>eport<br>Report I<br>Narr<br>Run Statu<br>H and COL<br>istributio<br>Distributio<br>Distribute<br>E_PSQUEF<br>S_BAH_CC<br>stribute Tr<br>stribute Tr       | B 15<br>D 15<br>D 15<br>D 15<br>D 15<br>D 5<br>D 5<br>D 15<br>D 15 | AH_COI                                                                                              | <b>LА-##</b><br>Р         | #######<br>Vie<br>rocess In:<br>Proces<br>Exp<br>Exp<br>288<br>258<br>258                                                      | CSV.<br>w Log/Trac<br>stance 14922<br>s Type Applic<br>biration Date                                                              | e<br>03<br>ation Er<br>02/17/2<br>12<br>12       | Mes<br>ngine<br>024<br>1/19/2023 2<br>1/19/2023 2      | ested<br>2:52:35.10076 | 37PM EST | Help                                |
| Sela<br>BA<br>C<br>Fill<br>N<br>Al  | ect CG<br>eport<br>Report I<br>Nam<br>Run Statu<br>H and COL<br>istributio<br>Distributio<br>Distributio<br>E_PSQUEF<br>G_BAH_CC<br>stribute Tr<br>stribution<br>ser | D 15<br>ne PS<br>is Su<br>A Rep<br>n Deta<br>tion No<br>RY_149<br>DLA-14<br>DLA-14<br>D Typ                                                                                                    | AH_COJ<br>20423<br>SQUERY<br>access<br>ort<br>ails<br>bode RPTNOI<br>2203.stdout<br>92203.csv       | <b>LА-##</b>              | ######################################                                                                                         | CSV.<br>w Log/Trac<br>stance 14922<br>s Type Applic<br>oiration Date (<br>e Size (bytes)                                          | e<br>03<br>ation Er<br>02/17/2<br>12<br>12       | Mes<br>ngine<br>024<br>2/19/2023 2<br>2/19/2023 2      | eated<br>2:52:35.10076 | 37PM EST | Help                                |
| Sela<br>Fil<br>N<br>Al<br>Di<br>U   | ect CG<br>eport<br>Report I<br>Narr<br>Run Statu<br>H and COL<br>istributio<br>Distribut<br>E_PSQUEF<br>G_BAH_CCC<br>stribute To<br>stribution<br>ser<br>Return      | D 15<br>ne PS<br>is Su<br>A Rep<br>n Deta<br>tion No<br>RY_149<br>DLA-14                                                                                                    | AH_COI<br>320423<br>SQUERY<br>JCCESS<br>ort<br>ails<br>bde RPTNOI<br>12203.stdout<br>92203.csv<br>e | L <b>A-###</b><br>P<br>DE | HHHHH<br>Vie<br>rocess In:<br>Proces<br>Exp<br>Exp<br>289<br>259<br>259<br>259<br>259<br>259<br>259<br>259<br>259<br>259<br>25 | CSV.<br>w Log/Trac<br>stance 14922<br>s Type Applic<br>biration Date (<br>s Size (bytes)<br>biration ID<br>stribution ID<br>34567 | e<br>03<br>ation Er<br>02/17/2<br>12<br>12       | Mes<br>ngine<br>024<br>2/19/2023 2<br>2/19/2023 2      | eated<br>2:52:35.10076 | 37PM EST | Help                                |
| Sela<br>Fil<br>N<br>Al              | ect CG<br>leport<br>Report I<br>Narr<br>Run Statu<br>H and COL<br>istributio<br>Distribut<br>E_PSQUEF<br>G_BAH_CC<br>stribute Tr<br>stribution<br>ser<br>Return      | D 15<br>ne PS<br>is Su<br>A Rep<br>n Deta<br>tion No<br>RY_149<br>DLA-14<br>DLA-14<br>DLA-14<br>DLA-14                                                                                                    | AH_COI                                                                                              | L <b>A-##</b>             | ######################################                                                                                         | CSV.<br>w Log/Trac<br>stance 14922<br>s Type Applic<br>piration Date (<br>s Size (bytes)<br>stribution ID<br>34567                | e<br>03<br>ation Er<br>12<br>12                  | Me:<br>ngine<br>024<br>2/19/2023 2<br>2/19/2023 2      | eated<br>2:52:35.10076 | 37PM EST | Help                                |

Continued on next page

#### Procedures,

continued

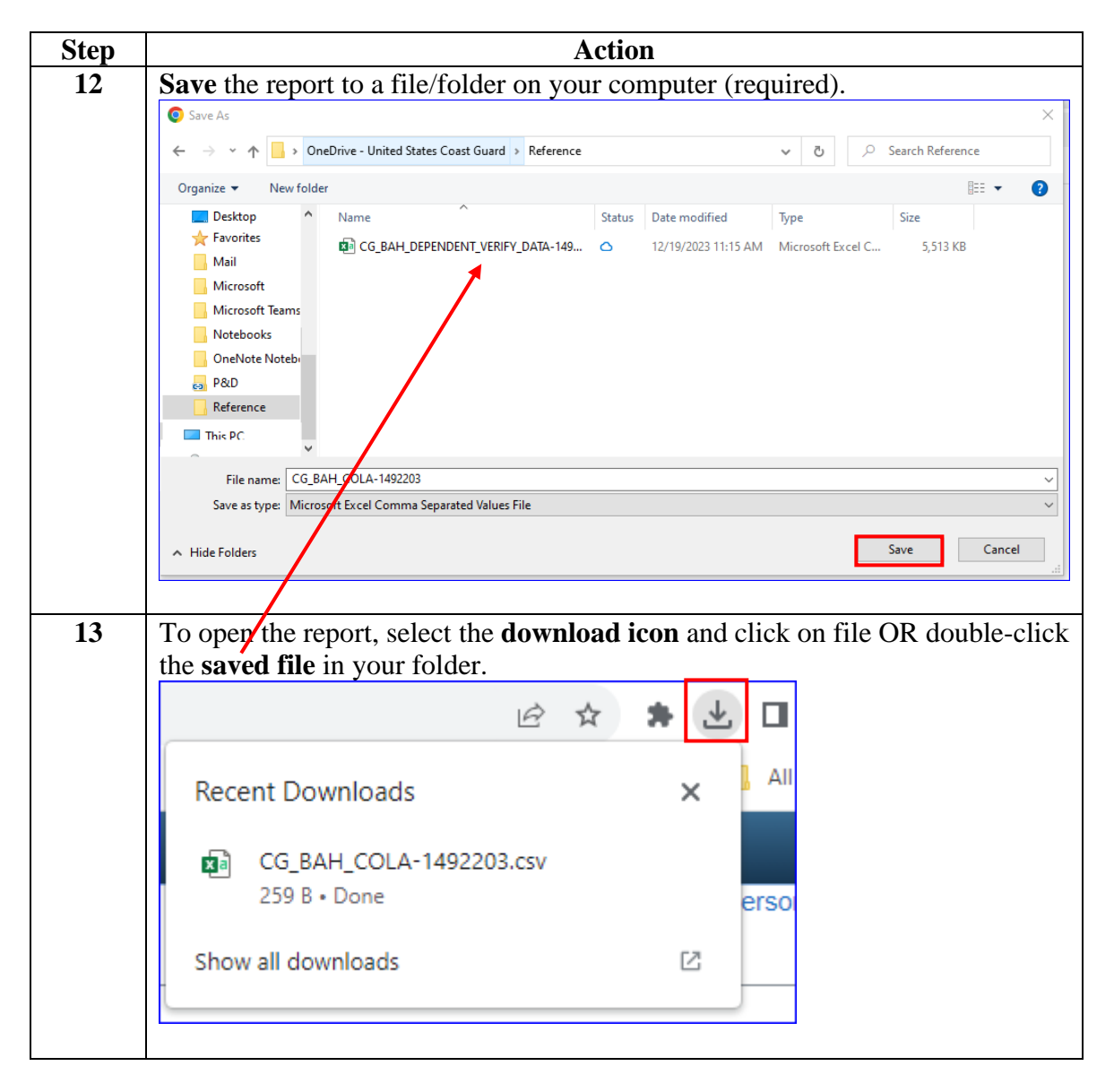

Continued on next page

### Procedures,

continued

| 14 |                                                                                                    | Action                                                                                                    |             |            |            |                |              |              |         |               |                 |                    |             |
|----|----------------------------------------------------------------------------------------------------|----------------------------------------------------------------------------------------------------|-------------|------------|------------|----------------|--------------|--------------|---------|---------------|-----------------|--------------------|-------------|
|    | Sort the results according to your needs and research as appropriate. Some of the potential errors identified on this report include: |                                                                                                    |             |            |            |                |              |              |         |               |                 |                    |             |
|    | • BAH Zip Code is different than the Unit Zip Code.                                                                                   |                                                                                                    |             |            |            |                |              |              |         |               |                 |                    |             |
|    | • Sp<br>me                                                                                                    | • <b>Spouse in SVC</b> does not show Y for members that are married member-to-<br>member (including other branches of service). |             |            |            |                |              |              |         |               |                 |                    |             |
|    | • M                                                                                                    | • Member has a <b>BAH Qtr Status</b> of L (with depns) but shows 0 in the                                                       |             |            |            |                |              |              |         |               |                 |                    |             |
|    | #L<br>• M                                                                                                    | emb                                                                                                    | nae<br>er h | as an in   | umi<br>cor | 1.<br>rect CO  | NUS          | COLA         | Zip     | o Code.       |                 |                    |             |
|    | ID                                                                                                    | Job Title                                                                                                    | Last        | First Name | Middle     | BAH Qtr Status | BAH Eff Date | BAH Zip Code | Unit Zi | p Code Spouse | in Svc #Depende | Conus Cola Type    | CCOLA Zip C |
|    | 7534219                                                                                                    | LTJG                                                                                                    | Book        | Shepard    |            | G              | 1/1/2023     | 1930         | )       | 1930          | 0               | CONUS COLA Without | 1930        |
|    | 3219876                                                                                                    | SA                                                                                                    | Cobb        | Jayne      |            | L              | 3/20/2023    | 5401         | L       | 5401 Y        | 0               | CONUS COLA With De | 5401        |
|    | 8764532                                                                                                    | SN                                                                                                    | Frye        | Kaywinnett | L          | W              | 3/7/2023     | 1832         | 2       | 2542 N        | 1               |                    |             |
|    | 1234567                                                                                                    | MK2                                                                                                    | Reynol      | ds Malcolm |            | W              | 1/1/2023     | 99999        | )       | 10305 N       | 1               | CONUS COLA Without | 10305       |
|    | 9876543                                                                                                    | ME3                                                                                                    | Serra       | Inara      |            | L              | 1/1/2023     | 01904-9999   | •       | 2542 N        | 3               | CONUS COLA With De | 1904        |
|    | 7034321                                                                                                    | DCI                                                                                                    | Tam         | Divor      |            | n<br>1         | 1/1/2023     | 02542 2025   | ,       | 2109 1        | 1               | CONUS COLA WITHOUT | 2109        |
|    | PAU Oto Status - PAU Off Data - PAU Zin Code, Unit Zin Code, Sagura in Sue #Depart d'Ocasus Cole Tura                                 |                                                                                                    |             |            |            |                |              |              |         |               |                 |                    |             |
|    | G                                                                                                    | 4                                                                                                    |             | 1/1/20     | )23        | 19             | 30           | 1930         | oper    |               | 0               | CONUS COLA         | Without     |
|    | L                                                                                                    |                                                                                                    |             | 3/20/20    | )23        | 54             | 01           | 5401         | Y       |               | 0               | CONUS COLA         | With De     |
|    | w                                                                                                    |                                                                                                    |             | 3/7/20     | )23        | 18             | 32           | 2542         | Ν       |               | 1               |                    |             |
|    | W                                                                                                    |                                                                                                    |             | 1/1/20     | )23        | 999            | 99           | 10305        | N       |               | 1               | CONUS COLA         | Without     |
|    | L                                                                                                    |                                                                                                    |             | 1/1/20     | )23        | 01904-99       | 99           | 2542         | N       |               | 3               | CONUS COLA         | With De     |
|    | Н                                                                                                    |                                                                                                    |             | 1/1/20     | )23        | 21             | 09           | 2109         | Y       |               | 1               | CONUS COLA         | Without     |
|    | 1                                                                                                    |                                                                                                    |             | 1/1/20     | 123        | 025/12-20      | 25           | 28/11        | N       |               | 1               | CONUS COLA         | With De     |